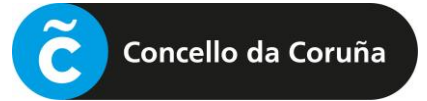

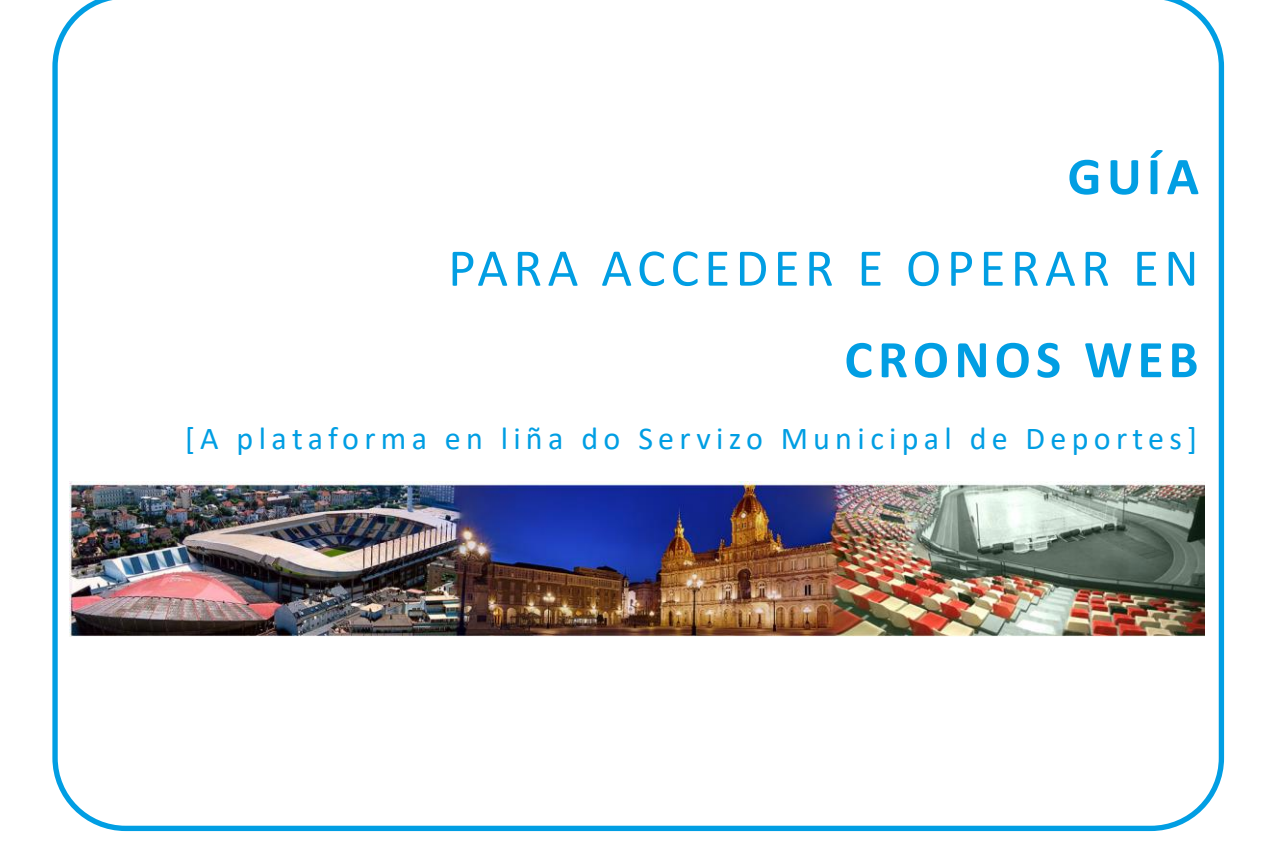

| 0 | PASO PREVIO: ALTA NO REXISTRO | 1 |
|---|-------------------------------|---|
| 1 | IDENTIFICACIÓN EN CRONOS WEB  | 1 |
| 2 | A MIÑA CONTA                  | 5 |

## 0 PASO PREVIO: ALTA NO REXISTRO

## PASO PREVIO: ALTA NA PLATAFORMA

Para poder usar a plataforma Cronos Web é necesario estar previamente de alta na mesma.

Esta alta inicial farase de xeito presencial no rexistro do Palacio de Deportes de Riazor, presentando o DNI ou documento identificativo análogo (NIE, pasaporte, etc.), e indicando un enderezo de correo electrónico, que será o que permita posteriormente o acceso á plataforma en liña.

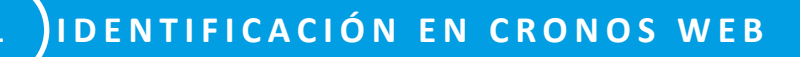

## [1.1] ACCESO Á CRONOS WEB

Acceder á páxina de Cronos Web para a formalización de inscricións en liña a través da ligazón inserida na web de Deportes ou da enviada por correo electrónico, se é o caso, e unha vez nesa páxina, premer no botón **"Identificación cidadanía".** 

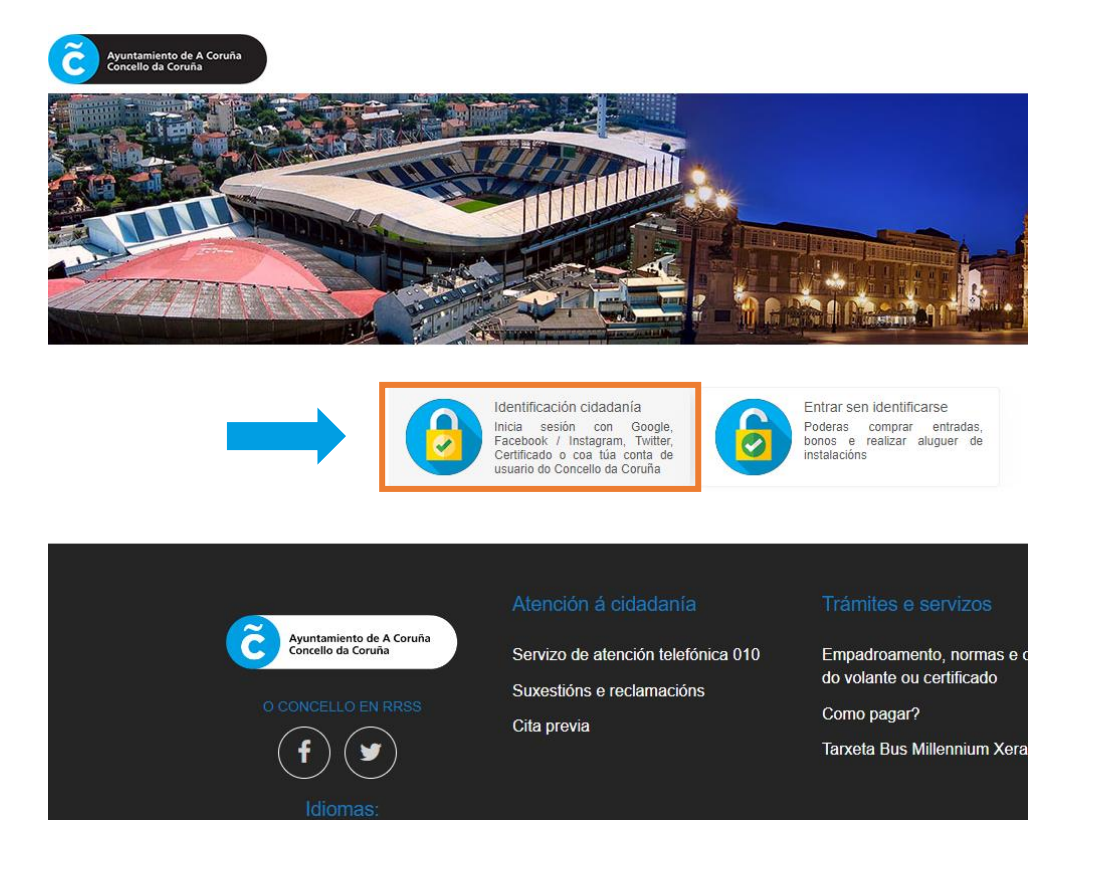

## [1.2] REXISTRO NO SSO DO CONCELLO DA CORUÑA

Para que a identificación sexa válida, cómpre rexistrarse no Single Sign On (SSO) do Concello da Coruña e iniciar a sesión.

É posible que xa teñamos unha conta (pois o SSO sirve tamén para outros servizos municipais), pero para que funcione na plataforma de Cronos web o correo electrónico ten que ser o mesmo que consta no rexistro de Deportes, indicado no momento da alta inicial.

| Concello da Coruña                                        |                                                                                                    |
|-----------------------------------------------------------|----------------------------------------------------------------------------------------------------|
| Galego v<br>Iniciar sesión                                | A continuación, deberase iniciar sesión para<br>poder acceder á formalización da matrícula<br>mediante unha pantalla como a da esquerda.                                        |
| Unha única conta para todos os servizos do concello       | Haberá que <b>rexistrarse previamente</b> , se non se fixo antes.                                                                                                    |
| Deportes Coruña<br>Elixe o medio de identificación        | <b>IMPORTANTE:</b> A conta de correo debe ser a<br>mesma que consta no rexistro de Deportes. Por<br>este motivo, no caso de dúbidas,<br>recomendamos contactar para verificalo. |
| G Google                                                  |                                                                                                    |
| f Facebook                                                |                                                                                                    |
| 🗯 Apple                                                   |                                                                                                    |
| y Twitter                                                 |                                                                                                    |
| Cert. dixital / cl@ve                                     |                                                                                                    |
| Ou inicia sesión con o teu correo<br>Enderezo electrónico | Para iniciar sesión, se xa<br>estamos rexistrados no SSO.                                                                                                    |
| Iniciar sesión<br>Usuario novo? Rexístrate                | Se non temos unha conta xa<br>creada, deberase pinchar en<br><i>"Rexístrate</i> " e pasarase a unha<br>pantalla como a da seguinte<br>páxina.                                   |

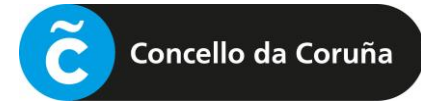

Formulario para a creación da conta no SSO do Concello da Coruña:

|                    | Crea a túa conta                                                                         |
|--------------------|------------------------------------------------------------------------------------------|
| Cu<br>Po           | bre o formulario con algúns datos básicos.<br>deralos cambiar máis adiante se o desexas. |
| Corre              | eo electrónico (*)                                                                       |
|                    | Introduce un enderezo de correo electrónico válido                                       |
| Elixe              | o teu contrasinal de acceso (*)                                                          |
| ĥ                  | Contrasinal                                                                              |
| Repit              | e o contrasinal (*)                                                                      |
| ĥ                  | Contrasinal                                                                              |
| Nom                | e (*)                                                                                    |
| 9                  | Introduce o teu nome                                                                     |
| Apeli              | dos (*)                                                                                  |
| רְּפֶ <sup>י</sup> | Introduce os teus apelidos                                                               |
| Alias              | (*)                                                                                      |
| :                  | Introduce o teu alias                                                                    |
| Móbi               | I                                                                                        |
|                    | Introduce o teu número de teléfono                                                       |
| Ac                 | e rexistrarte aceptas os termos e as condicións de uso                                   |
|                    |                                                                                          |
| Vo                 | Crear unha conta                                                                         |

**NOTA:** O correo electrónico debe ser o mesmo que se indicou no momento de darse de alta de xeito presencial no rexistro. Recomendamos prestar atención a introducilo correctamente así como cumprimentar o dato do teléfono móbil.

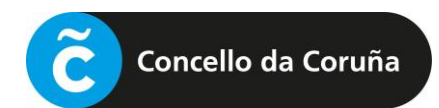

Unha vez cumprimentado o formulario, prémese en "Crear unha conta" e procédese a iniciar a sesión.

Abrirase unha pantalla como a seguinte:

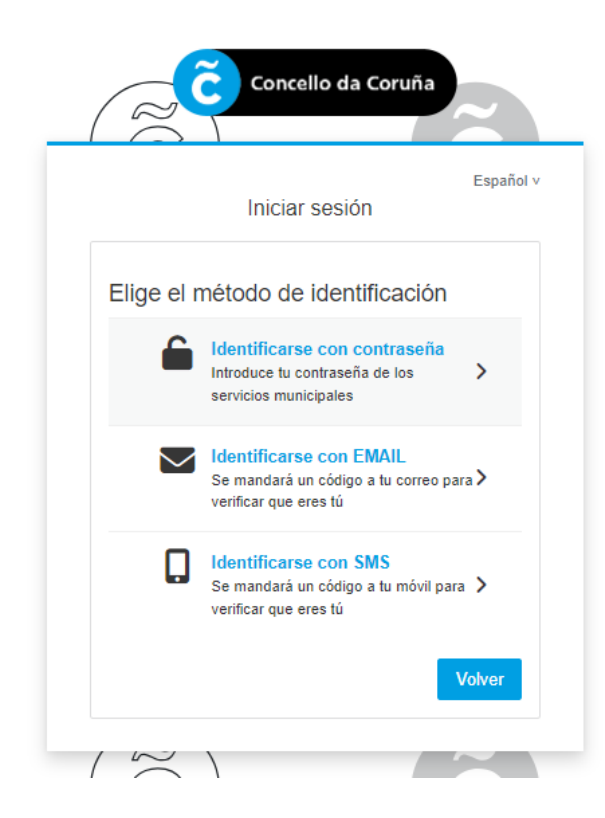

Deberá escollerse o método de identificación que se prefira e seguir os pasos para iniciar a sesión.

A partir de aquí, xa entramos na propia plataforma de Cronos web, onde poderemos operar segundo o que desexemos facer.

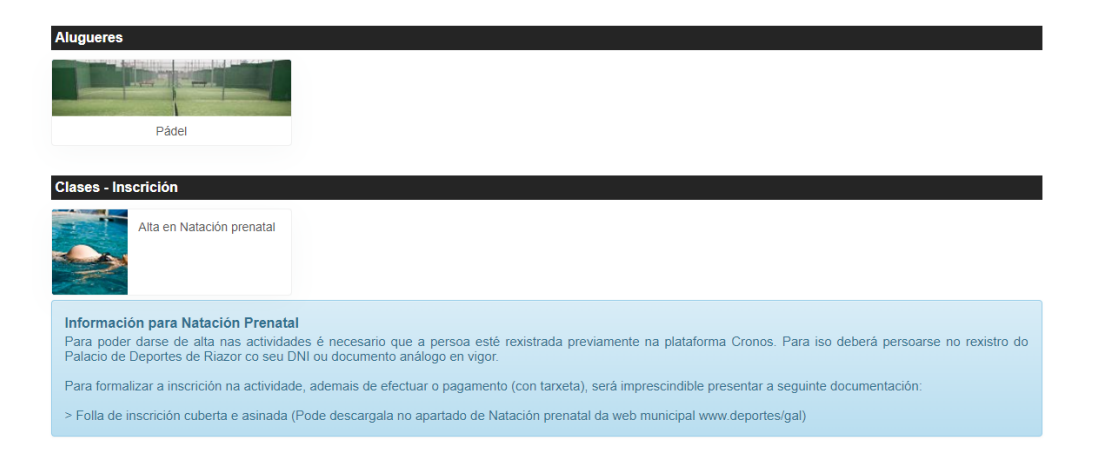

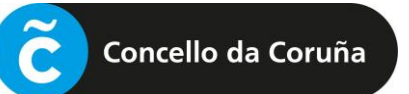

2 A MIÑA CONTA

Para poder consultar as reservas feitas ou as clases onde se ten feito a matrícula, haberá que ir a "A miña Conta", pinchando no despregable, ao lado do nome.

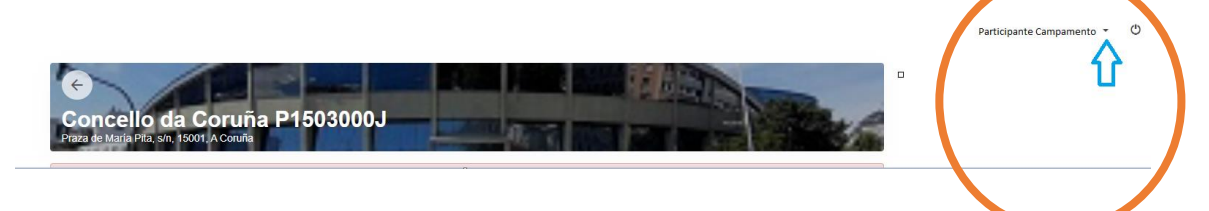

Accederase a unha pantalla como a seguinte:

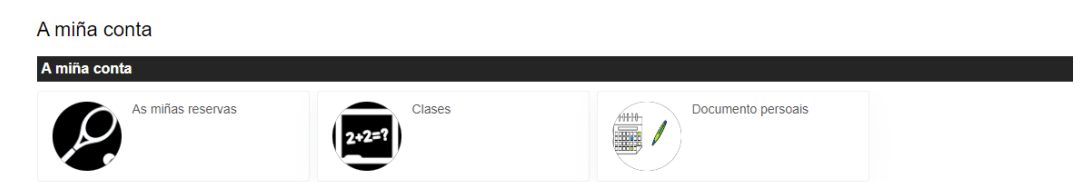

Pinchando na icona correspondente, pódese consultar a información.